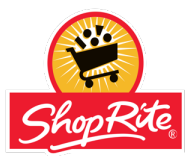

- 1. Go to https://www.aetna.com/individuals-families/find-a-doctor.html
- 2. Under Guests, select "Plan from an employer"

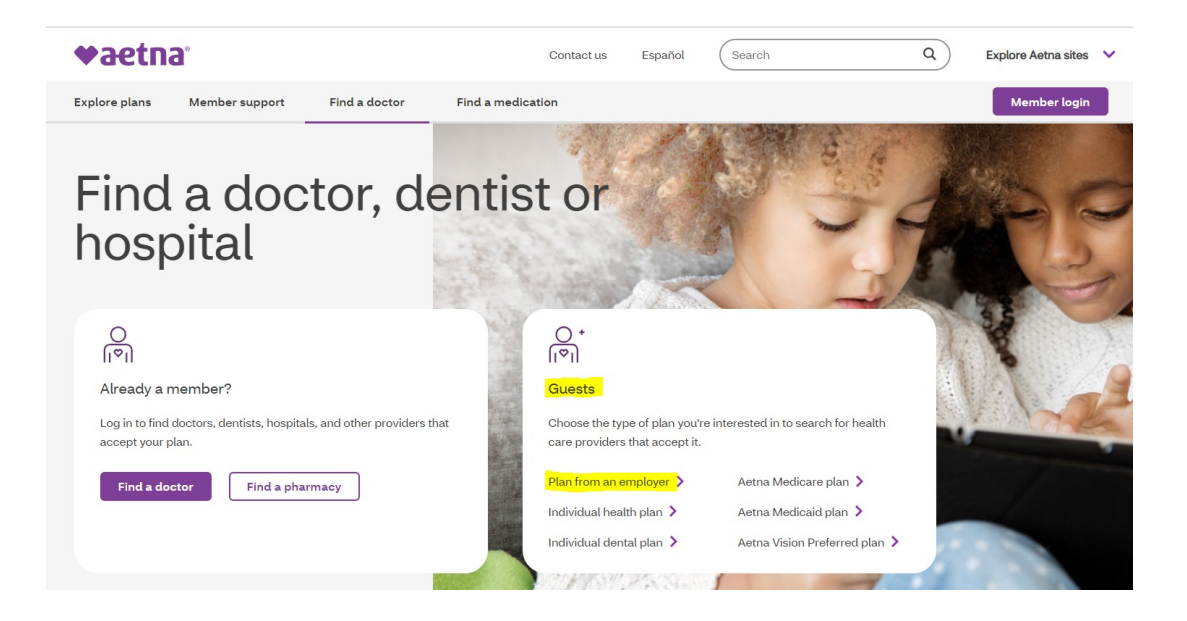

3. As a guest, on the right side of the screen, enter ZIP code or city, state

| Already a member?                            |                                       | Continue as a guest                                                                                |                                     |
|----------------------------------------------|---------------------------------------|----------------------------------------------------------------------------------------------------|-------------------------------------|
| Login to Secure 9                            | Not registered with Aetna yet?        | Please enter your <mark>home loca</mark> tion (zip, ci<br>access providers specific to your plan b | ty, county or state) to<br>enefits. |
|                                              |                                       | Enter location here                                                                                |                                     |
| Why Register?                                |                                       | Traveling? You can change your location after y                                                    | ou select your plan                 |
| You will be able to find all<br>you need it. | your coverage information online when | Look within                                                                                        |                                     |
| Searching as a memb                          | per is better                         | ZJ Miles                                                                                           |                                     |
| You Can:                                     |                                       | 0 Miles                                                                                            | 100 Mile                            |
| ou Can:                                      | זכו וז מכווכו                         | 0 Miles                                                                                            | 100                                 |

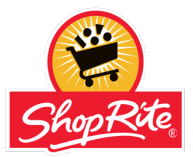

4. Select the plan from the 8 options for **Aetna Whole Health – New Jersey**.

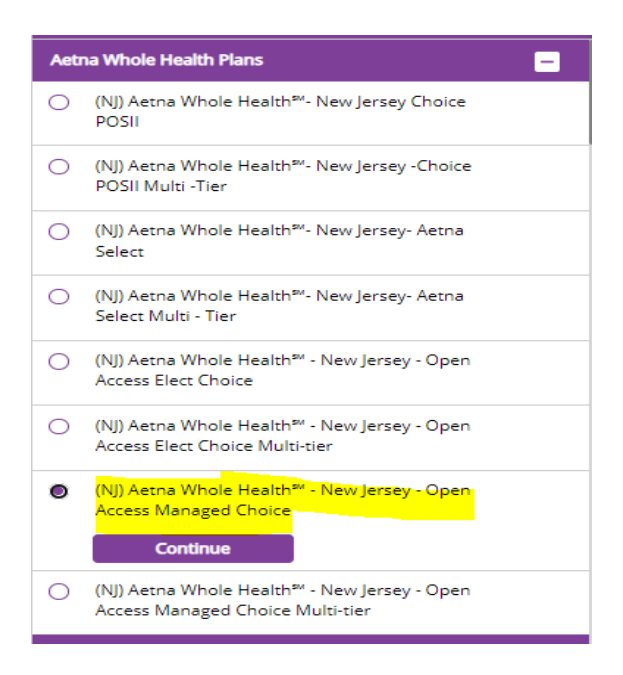

5. Providers can be searched by name or by category

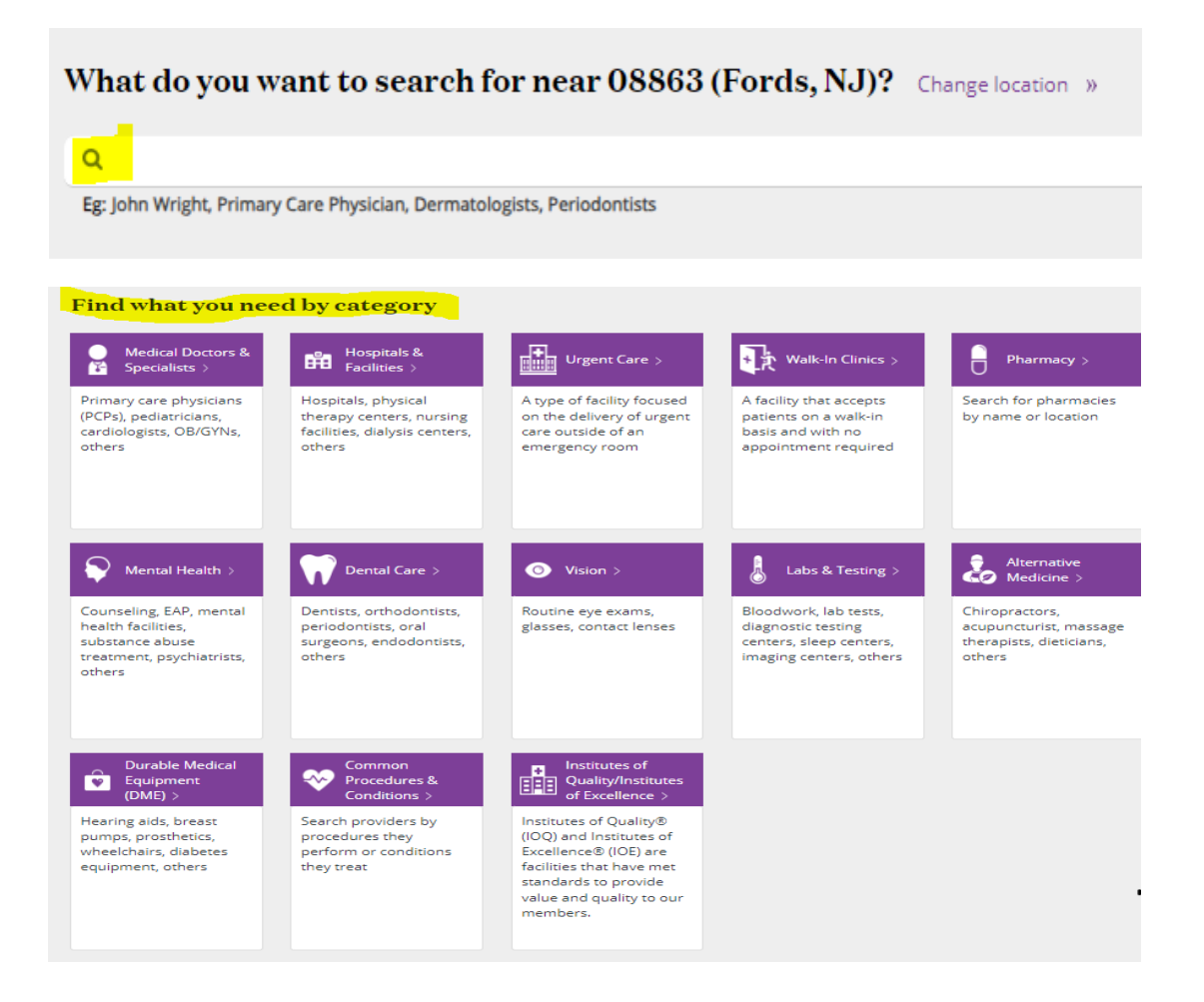

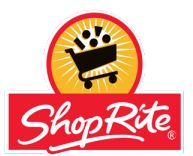

- 1. Go to https://www.aetna.com/individuals-families/find-a-doctor.html
- 2. Under Guests, select "Plan from an employer"

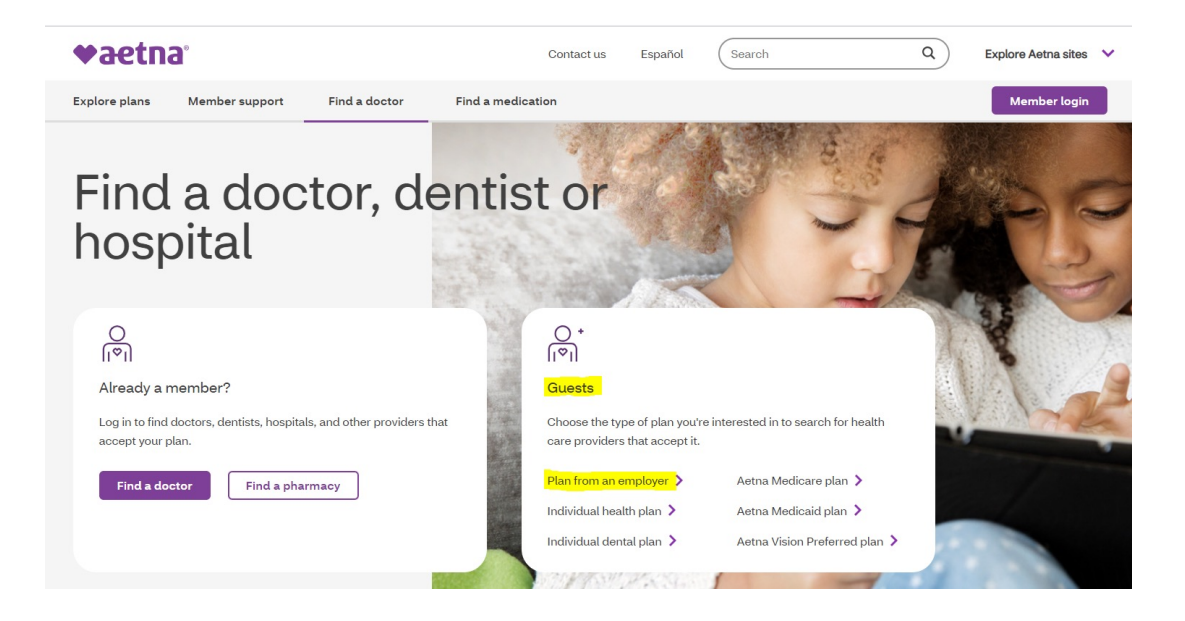

3. As a guest, on the right side of the screen, enter ZIP code or city, state

| Alexandra analysis and                                                                      | Continue of a guest                                                                                                    |  |
|---------------------------------------------------------------------------------------------|----------------------------------------------------------------------------------------------------|--|
| Already a member?                                                                           | Continue as a guest                                                                                                    |  |
| Login to Secure Site     Not registered with Aetna yet?       Register Now     Register Now | Please enter your <b>home</b> location (zip, city, county or state) to<br>access providers specific to your plan benefits.<br>10950 (Monroe, NY)<br>Traveling? You can change your location after you select your plan<br>Look within<br>25 Miles |  |
| Searching as a member is better                                                             |                                                                                                    |  |
| /ou Can:                                                                                    | 0 Miles 100 Mile                                                                                                    |  |
| Get results for your View cost Select a primary care doctor                                 | Search                                                                                                    |  |

## Aetna Whole Health | New York Provider Search

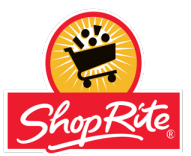

4. Select the plan from the 8 options for Aetna Whole Health - New York.

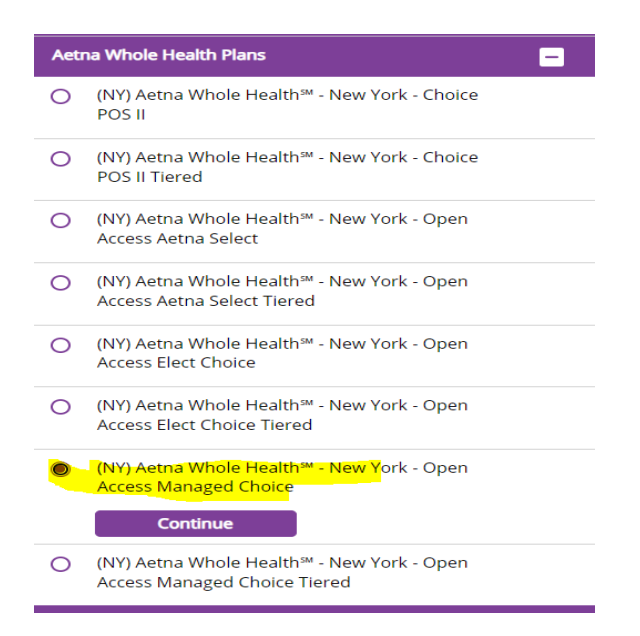

## 5. Providers can be searched by name or by category

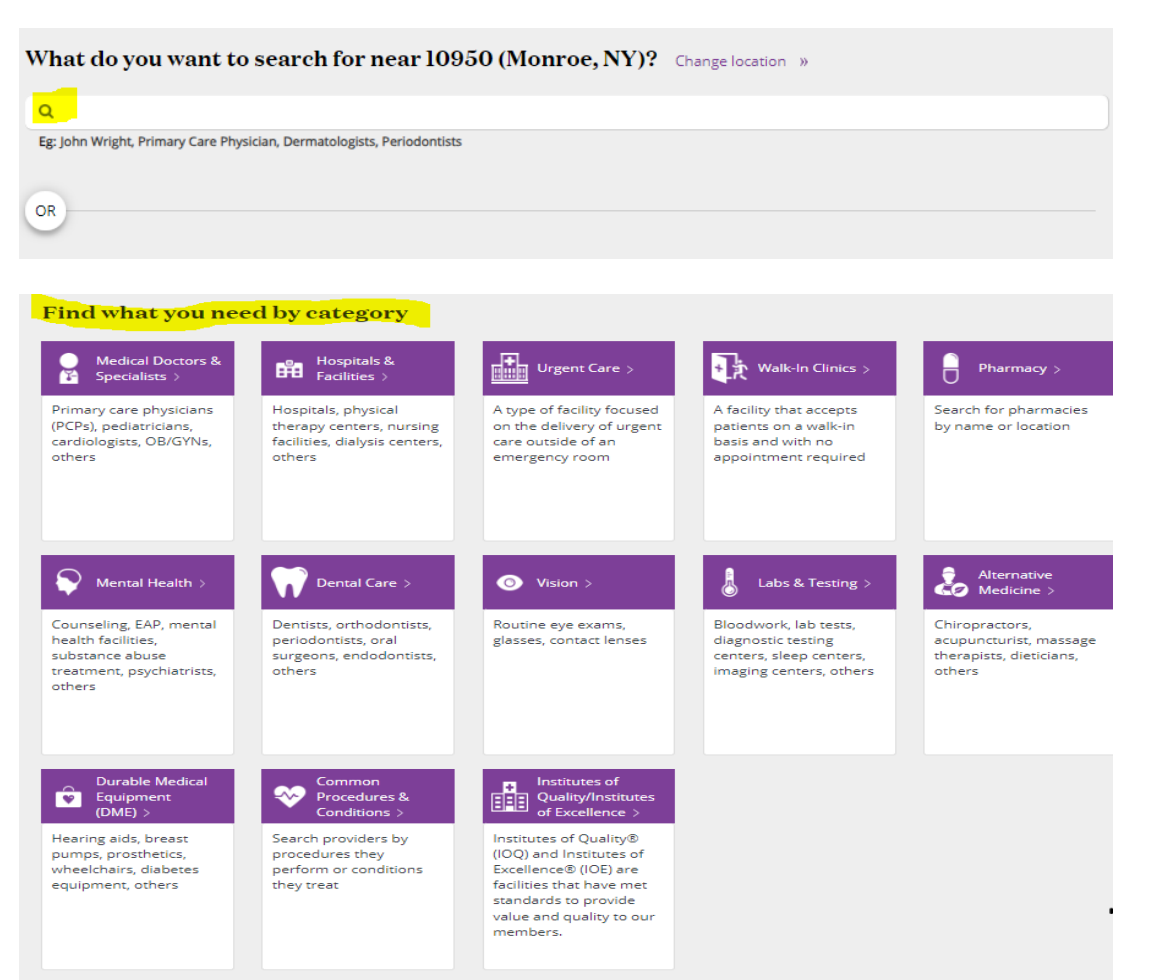

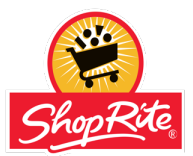

- 1. Go to https://www.aetna.com/individuals-families/find-a-doctor.html
- 2. Under Guests, select "Plan from an employer"

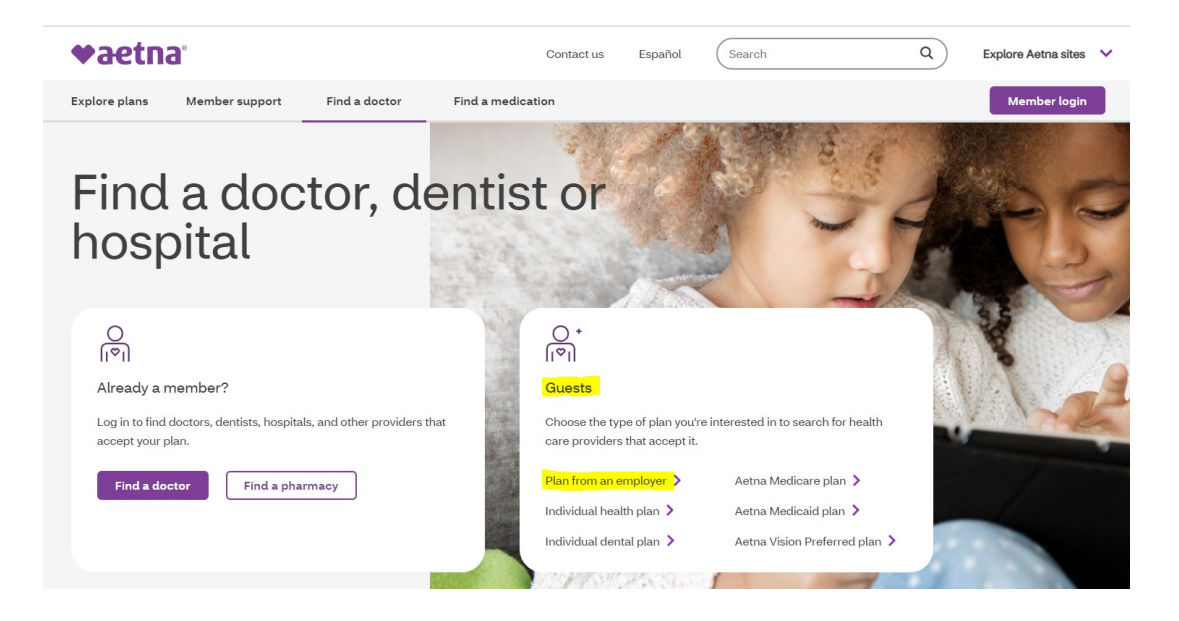

3. As a guest, on the right side of the screen, enter ZIP code or city, state

| Already a member?                                                                           | Continue as a guest                                                                                                    |  |
|---------------------------------------------------------------------------------------------|----------------------------------------------------------------------------------------------------|--|
| Login to Secure Site     Not registered with Aetna yet?       Register Now     Register Now | Please enter your home location (zip, city, county or state) to<br>access providers specific to your plan benefits.<br>p6032 (Farmington, CT)<br>Traveling? You can change your location after you select your plan<br>Look within<br>25 Miles<br>0 Miles<br>100 Miles |  |
| Get results for your View cost Select a primary care doctor                                 | Search                                                                                                    |  |

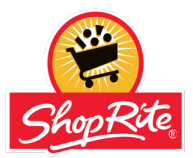

4. Select the plan from the 8 options for **Aetna Whole Health – Connecticut**.

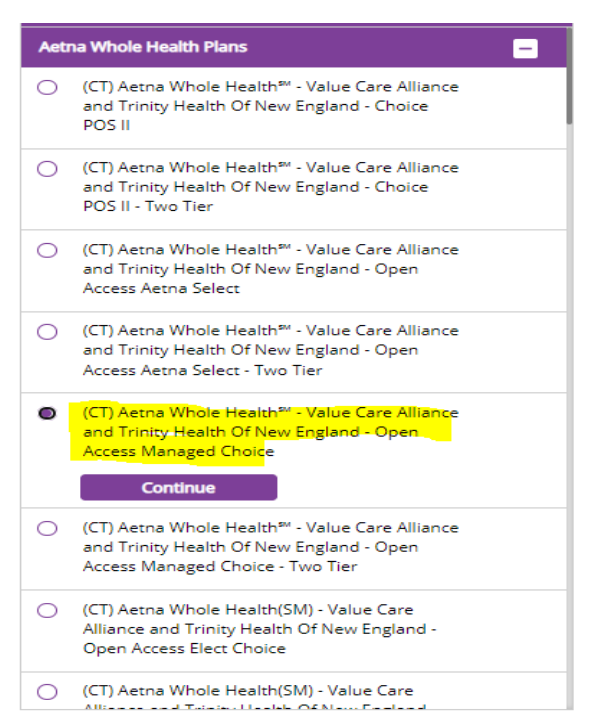

## 5. Providers can be searched by name or by category

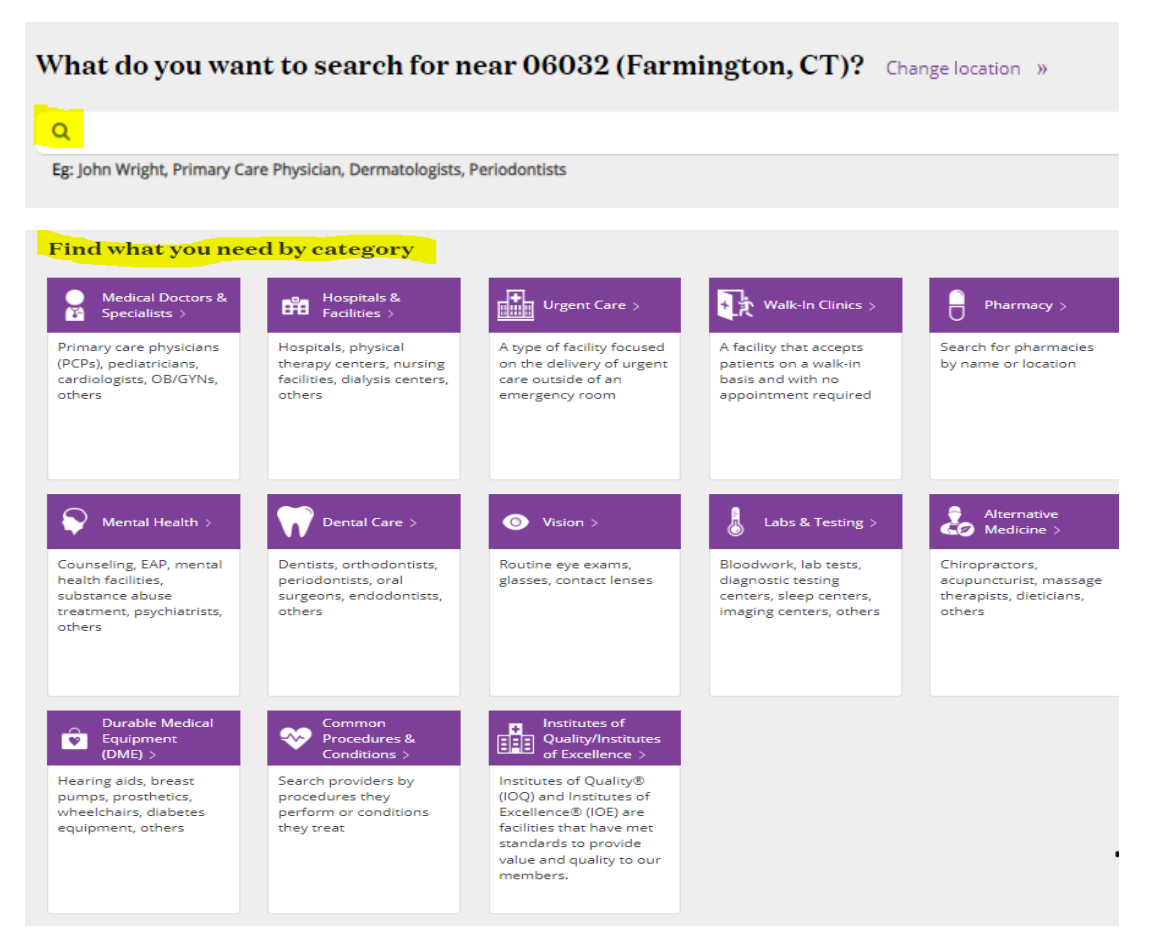